# 2024 年度大学生参保流程

## (合肥工业大学宣城校区)

## 一、线上参保渠道

微信小程序、皖事通 APP、支付宝,推荐使用微信小程序。

(如微信小程序无法办理参保手续的,可于上班时间来校区医院 307 室咨询,联系电话: 05633831616。)

#### 二、微信小程序参保流程

(一)"续保"学生操作流程:

**2023 年度已在学校参加过宣城市城乡居民医保、2024 年"续保"的学生,**按照以下流 程操作(见图 1-6):

1. 打开"安徽医保公共服务"微信小程序,即可登录"安徽 e 保"。

2. 在地方专区选择"<mark>宣城</mark>"。

3. 进入"宣城专区", 依次点击→"城乡居民(税务系统)缴费"→"允许"。(进入税务部门的"社保缴费"小程序, 按税务界面有关提示和要求进行参保缴费。)

**备注 1:** 缴费渠道分为**两种:** (1) 城乡居民(税务系统)缴费; (2) 城乡居民(个人共济)缴费。一般选择第一种税务系统缴费。

(个人共济)缴费说明:父亲或母亲是宣城市职工、可使用"职工医保个人家庭账户"的 结余资金缴纳参保费用的学生,参考以下流程:在"参保缴费"栏目中点击"城乡居民(个人 共济账户)缴费"→"2024年度参保缴费"→"下一步",进入参保缴费页面,在此正确输 入参保人的"身份证号码"。进入"参保人信息确认"页面,信息核对无误后,点击"立即缴 费",即通过家庭共济账户资金缴费。

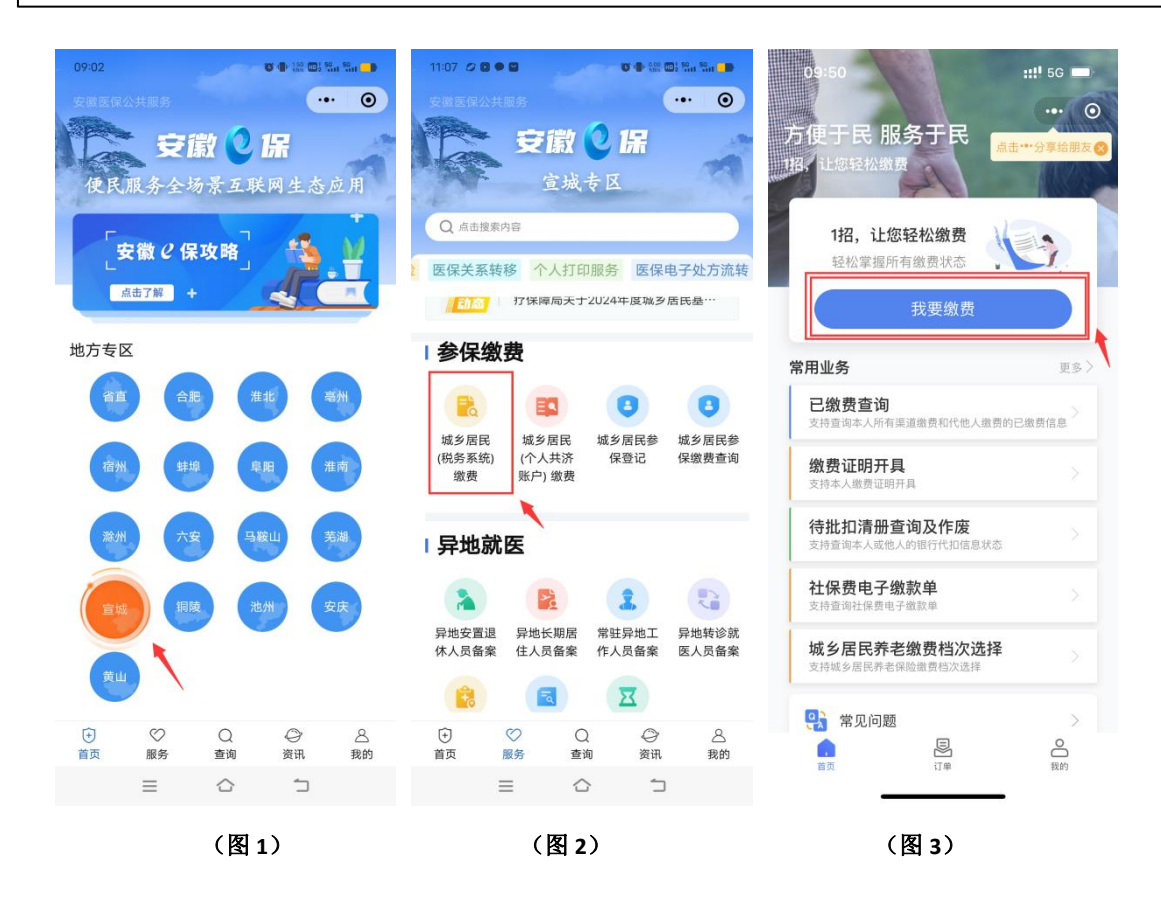

第1页共5页

| 09:52                                         |                                                         | ::!! 5G 🔳                           | 09:52                  |              | ::!! 5G 🗩 | 09:53                            |                                              | :::!! 5G 🔳         |
|-----------------------------------------------|---------------------------------------------------------|-------------------------------------|------------------------|--------------|-----------|----------------------------------|----------------------------------------------|--------------------|
| <                                             | 社保缴费办理                                                  | ••• •                               | <                      | 社保缴费办理       | ••• •     | <                                | 社保缴费办理                                       | ••• •              |
| 温馨提示:1、如您<br>请到人社或医保部<br>信息和变更信息需<br>信息先送延误 请 | 》查询不到参保信息或参<br>们办理参保登记或变更信<br>由人社或医保部门传递税<br>于24小时后查询微费 | 保登记信息有误的,<br>〔息;2、参保登记<br>《务部门,如遇参保 | 身份信息填写                 | ●<br>参保信息确认  | ● 繳费信息提交  | 重要提醒:请城乡<br>社保经办机构所在<br>证等有效证件前往 | 居民基本医疗保险缴费人确<br>地。如需变更参保地,请携<br>所在社区或医保部门办理。 | 认您的参保地为<br>带户口本、居住 |
| 身份信息填写                                        | ●<br>参保信息确认                                             | ●<br>繳费信息提交                         | ✓ 城乡居民<br>征收品目<br>征收子目 | 基本医疗保险费 医城乡居 | 民基本医疗保险费  | 身份信息填写                           | 参保信息确认                                       | 繳费信息提交             |
| 身份证件类型                                        | 居民身份证                                                   |                                     | 费额设置方式                 |              | 自主选择      | 日常缴                              | 费 特                                          | 殊缴费                |
| 身份证件号码                                        | 请输入                                                     |                                     | 社保经办机构                 | 宣城市医疗        | 保险基金管理中心  | 缴费年度*                            |                                              | 2024 >             |
| 姓名                                            | 请输入                                                     |                                     |                        | 下一步          |           | ⊘ 城乡居民                           | 基本医疗保险费医疗                                    |                    |
| 国籍(地区)                                        | 中华人民共和国                                                 |                                     |                        |              |           | 征收品目                             | 城乡居民                                         | 基本医疗保险费            |
|                                               |                                                         |                                     |                        |              |           | 征收子目                             |                                              |                    |
|                                               |                                                         |                                     |                        |              |           | 社保经办机构                           | 宣城市医疗保障                                      | 金基金管理中心            |
|                                               |                                                         |                                     |                        |              |           | 主管税务科所                           | 国家税务总局宣城经》<br>务师                             | 齐技术开发区税<br>局税源管理三股 |
|                                               |                                                         |                                     |                        |              |           | 应缴费额*                            |                                              | ¥ 380.00>          |
|                                               |                                                         |                                     |                        |              |           | 已缴费额                             |                                              | ¥ 0.00             |
|                                               |                                                         |                                     |                        |              |           | 本次应缴费额                           |                                              | ¥ 380.00           |
|                                               |                                                         |                                     |                        |              | -         | 승규: ¥ 380.(                      | 00                                           | 提交                 |
|                                               | (图4)                                                    | 1                                   |                        | (图 5)        |           |                                  | (图 6)                                        |                    |

## (二)"首次参保"学生操作流程:

**2023 年度没有在学校参加宣城市城乡居民医保,即宣城市 2024 年度"新参保"对象,** 按照以下流程操作:

第一步: 暂停原籍地居民医保。安徽省内学生暂停参保操作流程如下:

1.打开"安徽医保公共服务"小程序,选择**原籍地**(以淮南为例:点击淮南,进入淮南 专区,选择"城乡居民暂停参保")

2.勾选"我同意暂停\*\*\*市的城乡居民基本医疗保险",点击"暂停参保"。

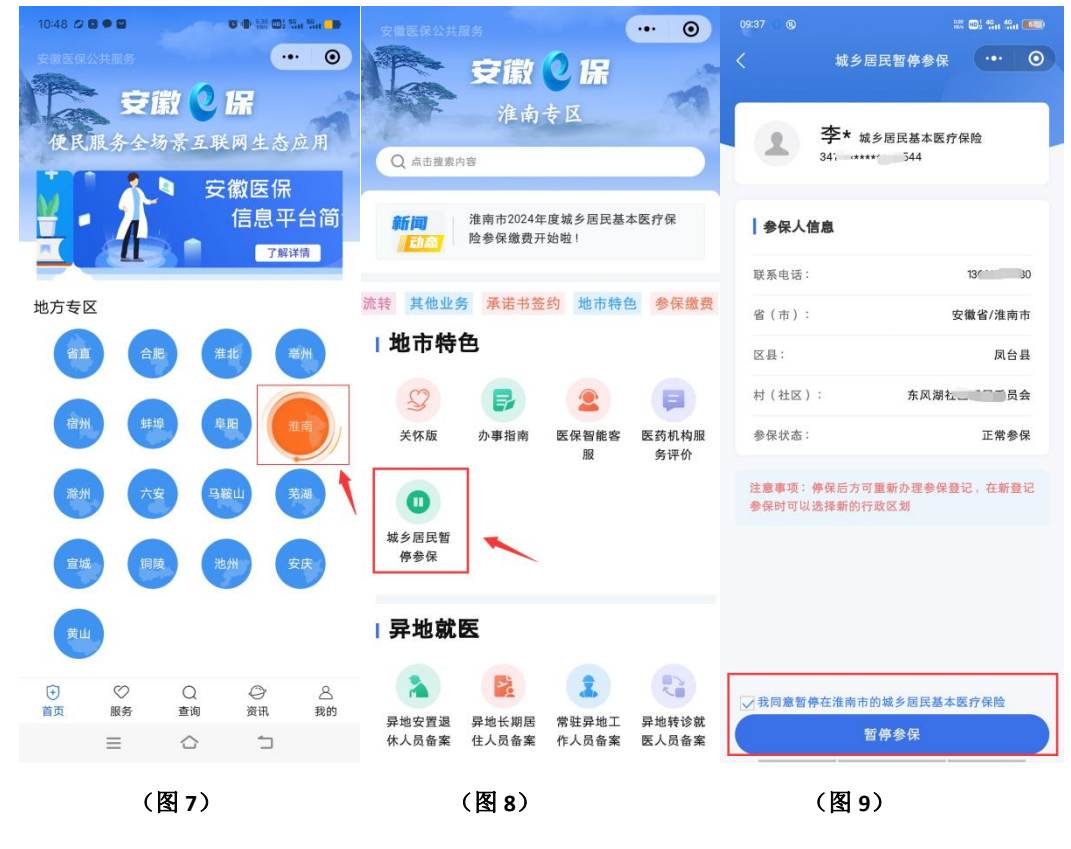

第2页共5页

备注 2:

**1**. "城乡居民暂停参保"线上操作模块,安徽省各地级市正在陆续上线,原籍地还未上 线的,可拨打原籍地医保中心电话进行停保操作。

2.部分省外学生无需办理"暂停参保"也可在宣城市直接参保,因此省外学生可先进行 步骤二的参保登记,如可正常登记,就不用另外办理停保了。如果参保登记失败,提示在原 籍地有医保,再联系原籍地医保中心咨询停保事宜(省外停保待遇按照省外有关规定执行)。

**第二步:进行大学生居民医保登记并缴费**(刚提交暂停医保需等待 10-30 分钟左右,等 原籍地上传暂停数据)

1.打开"安徽医保公共服务"小程序,选择**宣城专区**,点击"城乡居民参保登记"(见图 11)。(注意:部分学生第一次在宣城市参保需要先激活医保电子凭证(见图 10)→点击"去激活"→按照提示完成激活程序。)

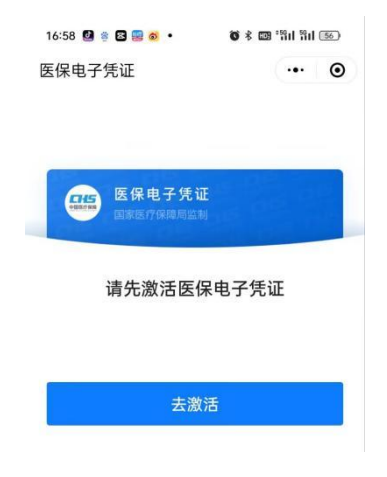

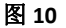

2.登记基本信息: (重要!不要填错! 示例见图 12)

(1)"居民单位信息"选择:学校基本信息

- (2) "学校名称"选择: 合肥工业大学宣城校区
- (3) "参保身份"选择: <mark>大学生</mark>
- (4) 登记材料: 上传参保人身份证照片

注意:信息填写完毕后一定要注意检查,无误后再点击提交,完成登记。

**3.缴费:**登记成功跳转**缴费渠道选择**界面(图 14),选择"城乡居民(税务系统)缴费",根据提示完成缴费。(如果符合"城乡居民(个人共济账户)缴费"条件,也可选择 共济账户缴费。缴费渠道说明见"备注 1"。)

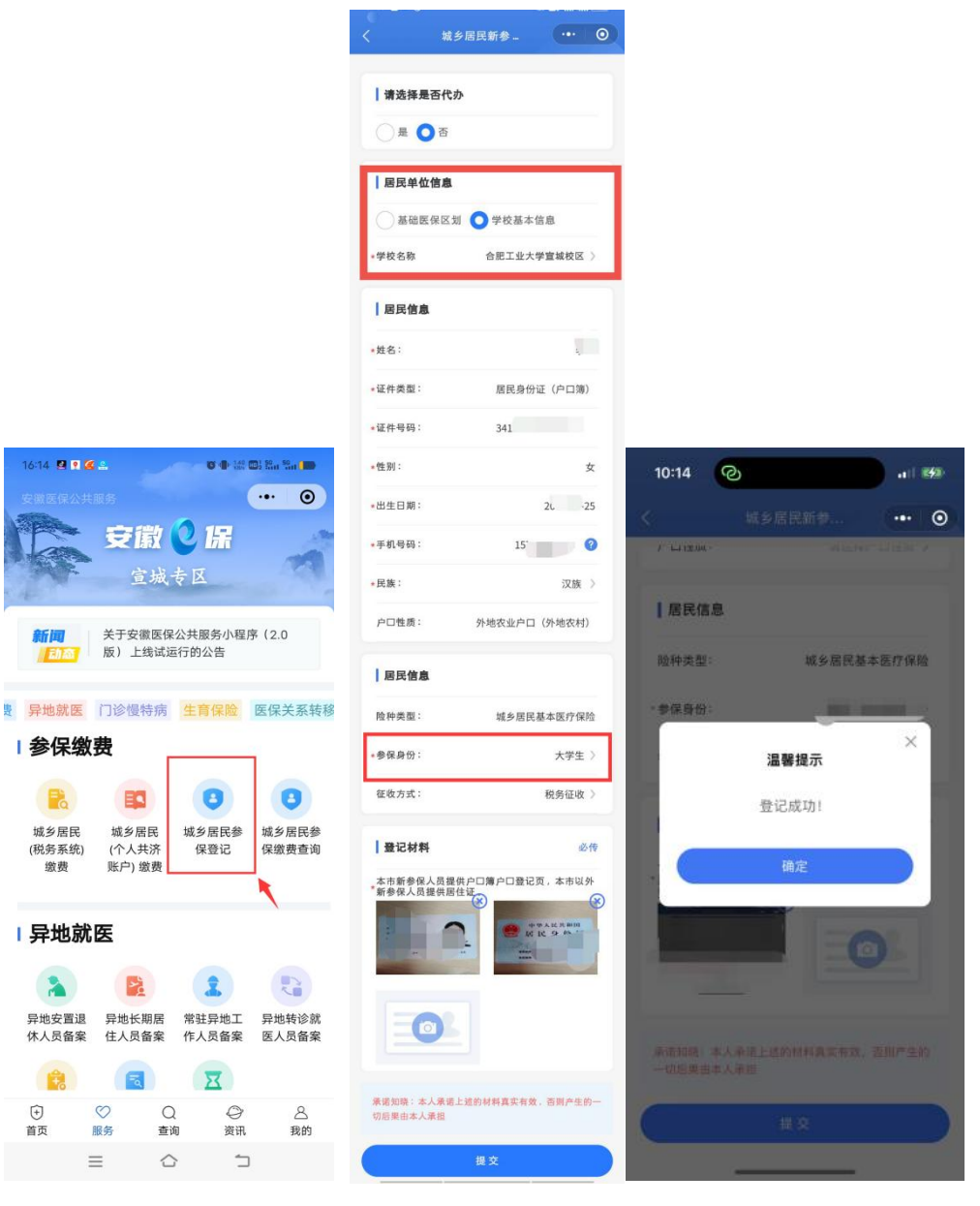

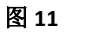

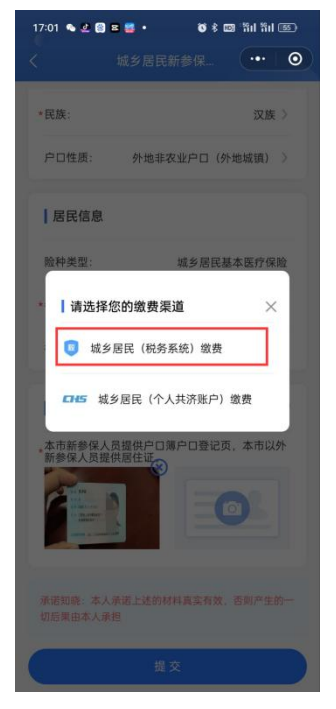

图 12

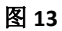

# 三、电子缴款单查询

1. 使用 "城乡居民 (税务系统) 缴费"的,可按照图 15-16 进行信息查询和电子缴款单 下载。

| 1107 0 8 • 8     0 • 株 0 5 % 5 %       文法区保公共総合     ・・ 0       文法区保公共総合     ・・ 0       支援 ② 保<br>宣城专区 | 09:50 …!! 50 —<br>・・ ○<br>方便于民服务于民<br>撥、让您轻松缴费 |
|----------------------------------------------------------------------------------------------------|------------------------------------------------|
| Q 点击搜索内容                                                                                              | 1招,让您轻松缴费                                      |
| 医保关系转移 个人打印服务 医保电子处方流转                                                                                | 轻松掌握所有缴费状态                                     |
| 100 打保障局天士2024年度籼多居民基…                                                                                | 我要缴费                                           |
| 参保缴费                                                                                                  | <b>常用业务</b> 更多 >                               |
|                                                                                                    | 已缴费查询<br>支持查询本人所有渠道邀费和代他人邀费的已缴费信息              |
| 44.97/E1K 44.97/E1K9 44.97/E1K9<br>(税务系统)<br>激费 以户)激费                                                 | <b>缴费证明开具</b> > 支持本人邀费证明开具                     |
| 异地就医                                                                                                  | 待批扣清册查询及作废<br>支持查询本人或他人的银行代扣信息状态               |
| <ul> <li>2</li> <li>2</li> <li>3</li> </ul>                                                           | <b>社保费电子缴款单</b><br>支持营调社保费电子缴款单                |
| 异地安置退 异地长期居 常驻异地工 异地转诊就 休人员备案 住人员备案 作人员备案 医人员备案                                                       | 城 <b>乡居民养老缴费档次选择</b><br>支持城乡居民养老保险缴费档次选择       |
| X 🖻                                                                                                   | ② 常用问题                                         |
|                                                                                                    |                                                |
|                                                                                                    | 首页 订单 我的                                       |
| 图 15                                                                                                  | 图 16                                           |

**2.** 使用"城乡居民(个人共济账户)缴费"缴费成功后,在"参保缴费"栏目里,点击"城乡居民参保查询",即可查询已经参保缴费的"缴费记录",并可下载电子缴费票据。

四、参保缴费咨询

电话: 05633831616

**地点:** 校区医院 307 室

合肥工业大学宣城校区医院 2023 年 10 月 12 日